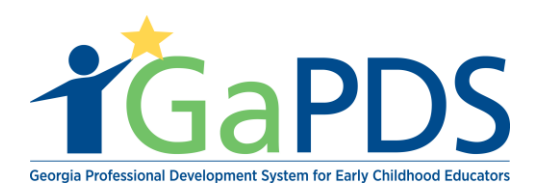

## My Trainings

Once logged into GaPDS, click the "Ga Approved Trainer" navigation tab.

a. Select "My Training" tab.

| <b>†</b> GaPDS                                                               | Georgia Professio                                                    | onal Development<br>for Early Childhood E  | System<br>Educators                                                                | GATRAINING<br>APPROVAL<br>for Early Care and Learning                                           |
|------------------------------------------------------------------------------|----------------------------------------------------------------------|--------------------------------------------|------------------------------------------------------------------------------------|-------------------------------------------------------------------------------------------------|
| My Profile Trainings ► Conferences ►                                         | H GA Approved Trainer                                                | Trainers  Reports                          |                                                                                    |                                                                                                 |
| Trainer Information                                                          | Trainer Information                                                  |                                            |                                                                                    |                                                                                                 |
| Humer mormation                                                              | My Trainings                                                         | <b></b>                                    |                                                                                    |                                                                                                 |
| You have one or more Secondary Trainings t                                   | My Sessions                                                          |                                            |                                                                                    |                                                                                                 |
| · · · · · · · · · · · · · · · · · · ·                                        | My Locations                                                         |                                            |                                                                                    | Review and Submit Secondary Trainings                                                           |
| Hailey Ruiz                                                                  |                                                                      |                                            |                                                                                    | TR-BFTS-6938                                                                                    |
| Business Address:<br>4226 PLEASANT LAKE VILLAGE<br>LANE ,DULUTH , GA - 30096 | Email:<br>abby.mozo@decal.ga.gov<br>Primary Phone:<br>(678) 558-4284 | Business Phone:<br>(658) 745-6252          | Travel Region:<br>✓ 1 - North Region<br>☐ 2 - Metro Region<br>☐ 3 - Central Region | <ul> <li>4 - Southwest Region</li> <li>5 - Southeast Region</li> <li>6 - East Region</li> </ul> |
| Trainer Designation:<br>Trainer I                                            | Decided On:<br>Nov 13, 2018<br>Expiration:                           | Current Status:<br>Highest Training Level: | <ul> <li>✓ Арргоу</li> <li>✓ Арргоу</li> </ul>                                     | ed as CDA Trainer<br>ed as 40 Hour Director Trainer                                             |
| Update Designation                                                           |                                                                      | Beginner                                   |                                                                                    |                                                                                                 |

Under the "My Training" tab there is the ability to "Submit a New Training" for approval. This screen also displays "Approved Trainings", "In-Progress Trainings", "Expired Trainings", and "Review Secondary Trainings".

| Search Training Records |   |                  |   |                       |
|-------------------------|---|------------------|---|-----------------------|
| Training Name:          |   |                  |   |                       |
| Training Code:          |   | Training Status: |   | Expiration Date From: |
| TG-BFTS-                |   | Select>          | ~ | mm/dd/yyyy            |
| Origination:            |   | Training Format: |   | Expiration Date To:   |
| Select>                 | ~ | Select>          | ~ | mm/dd/yyyy            |

Bright from the Start: Georgia Department of Early Care and Learning

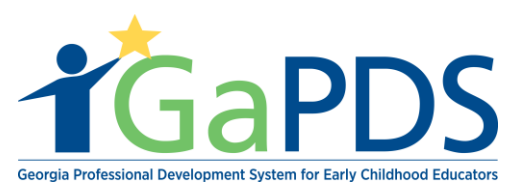

| Training Name                                                                                                    |                                                                                    |                                                 |                                 | Format                                                                       | Origination                                                              | Status                                                                    |                                      |
|----------------------------------------------------------------------------------------------------|------------------------------------------------------------------------------------|-------------------------------------------------|---------------------------------|------------------------------------------------------------------------------|--------------------------------------------------------------------------|---------------------------------------------------------------------------|--------------------------------------|
| Hailey 40 Hour Director Training                                                                                                    |                                                                                    |                                                 |                                 | Hybrid                                                                       | Original Traini                                                          | ng In Prog                                                                | ress 💼                               |
| 2 📝 Kj                                                                                                    |                                                                                    |                                                 |                                 | Face-to-F                                                                    | ace Original Traini                                                      | ng In Prog                                                                | ress 💼                               |
| Other Training Zam                                                                                                    |                                                                                    |                                                 |                                 | Face-to-F                                                                    | ace Original Traini                                                      | ng In Prog                                                                | ress 🏛                               |
| Pre-Conference Test Training                                                                                                    |                                                                                    |                                                 |                                 | Face-to-F                                                                    | ace Original Traini                                                      | ng Submitt                                                                | ed                                   |
| xpired Trainings                                                                                                    |                                                                                    |                                                 |                                 |                                                                              |                                                                          |                                                                           |                                      |
| Training Name                                                                                                    |                                                                                    | Training F<br>Code                              | ormat                           | Origination                                                                  | Expiration<br>Date                                                       | Status                                                                    | Manage<br>Session                    |
| Helping Hands                                                                                                    | Т                                                                                  | G-BFTS- Fa                                      | ce-to-Face                      | Original Training                                                            | Aug 20, 2018                                                             | Expired                                                                   | Ê                                    |
|                                                                                                    |                                                                                    |                                                 |                                 |                                                                              |                                                                          |                                                                           | •                                    |
| The following secondary training(s) have been propose<br>primary trainer during which the primary trainer reviews                                                                  | d for you. To be approved fo<br>the training content, inclusin                     | r a secondary tra                               | aining, you m<br>instructions f | nust have attended<br>or training the class                                  | a Train-the-Trainer s<br>, as it was approved                            | session with the<br>d.                                                    | •                                    |
| The following secondary training(s) have been propose<br>primary trainer during which the primary trainer reviews<br>Training Name                                                 | d for you. To be approved fo<br>the training content, inclusin                     | r a secondary tra<br>g activities and           | aining, you m<br>instructions f | nust have attended<br>for training the class<br>Primary Trainer              | a Train-the-Trainer s<br>, as it was approved<br>Status                  | session with the<br>d.<br>Propos                                          | ▲<br>ed On                           |
| The following secondary training(s) have been propose primary trainer during which the primary trainer reviews         Training Name         1       Health And Safety Orientation | d for you. To be approved fo<br>the training content, inclusin                     | r a secondary tra<br>g activities and i         | aining, you m<br>instructions f | ust have attended<br>or training the class<br>Primary Trainer<br>Trina Scott | a Train-the-Trainer s<br>, as it was approved<br>Status<br>Pending Submi | Propos<br>ission Oct 17, 2                                                | •<br>ed On<br>2018                   |
| Training Name Training Name Training Name Training Name Training Name                                                                                                    | d for you. To be approved fo<br>the training content, inclusin                     | r a secondary tr<br>g activities and<br>Format  | aining, you m<br>nstructions f  | Primary Trainer<br>Trina Scott                                               | a Train-the-Trainer s<br>, as it was approved<br>Status<br>Pending Submi | ession with the<br>d.<br>Propos<br>ission Oct 17, 2<br>Manag              | ed On<br>2018                        |
| The following secondary training(s) have been propose<br>primary trainer during which the primary trainer reviews<br>Training Name<br>Health And Safety Orientation                | d for you. To be approved fo<br>the training content, inclusin<br>Training<br>Code | r a secondary tr<br>og activities and<br>Format | aining, you m<br>instructions f | Primary Trainer<br>Trina Scott                                               | a Train-the-Trainer s<br>, as it was approved<br>Status<br>Pending Submi | Session with the<br>d.<br>Propos<br>ission Oct 17, 2<br>Manage<br>Session | ed On<br>2018<br>e Second<br>Trainer |

| E Ruiz Cda Training                    | TG-BFTS-<br>60221 | Face-to-Face | Original Training | Oct 10, 2023 | Approved   |        | 2   |
|----------------------------------------|-------------------|--------------|-------------------|--------------|------------|--------|-----|
| The search angine is design to help lo | cata a se         | ocific tra   | ining boing       | aarchad b    | y optoring | one of | the |

The search engine is design to help locate a specific trainings being searched by entering one of the following:

- 1. Training Name 2. Training Code
  - 4. Expiration Date From/ To

60240

- 3. Training Status 5. Origination
- 6. Training Format

| Training Name: |   |                  |   |                       |     |
|----------------|---|------------------|---|-----------------------|-----|
| iraning name.  |   |                  |   |                       |     |
| Training Code: |   | Training Status: |   | Expiration Date From: |     |
| TG-BFTS-       |   | Select>          | ~ | mm/dd/yyyy            |     |
| Origination:   |   | Training Format: |   | Expiration Date To:   |     |
| Select>        | ~ | Select>          | ~ | mm/dd/yyyy            | + 📼 |

Bright from the Start: Georgia Department of Early Care and Learning

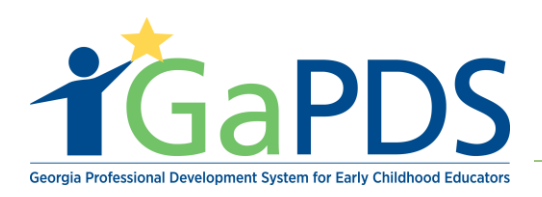

## Icon Key:

1. Update Training

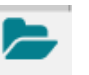

2. Manage Session

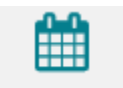

4. Delete Training

3. Add Secondary Trainer

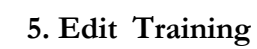

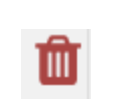

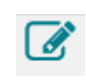